## VLAN-y «po nowemu»

# **MBUM #4**

Warszawa

Listopad 2019

#### **MikroTik Certified Trainer**

#### **Ihor Hreskiv**

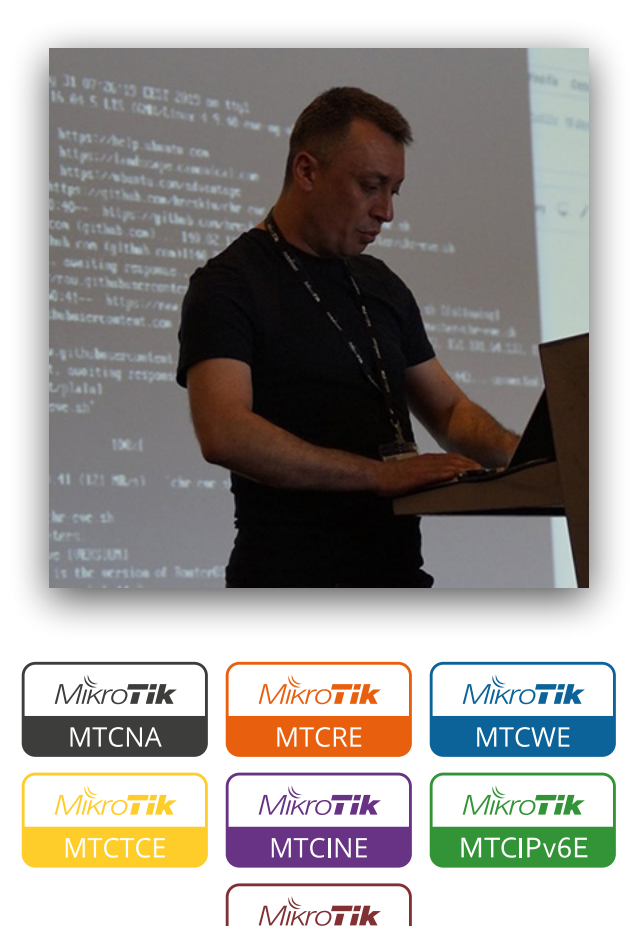

MTCSE

Administrator systemów informatycznych oraz architekt z ponad 20-letnim doświadczeniem. Przygodę z informatyką rozpoczął od programowania na komputerach ZX Spectrum, które stały się hobby i pracą. Studiował na Politechnice w Tarnopolu na kierunku Programowania systemów automatyki przemysłowej. Pracował zarówno jak w małych firmach prywatnych, tak i państwowych, od administracji sieci po projektowanie systemów informatycznych. Moją główną specjalizacją jest wirtualizacja, ale mam też doświadczenie w:

- ✓ BSD systemach
- ✓ systemy priorytezacji ruchu QoS
- ✓ tuneli VPN
- ✓ VmWare w jakości desktopowej oraz serwerowej wirtualizacji
- ✓ Linux systemach

Jestem certyfikowanym trenerem MikroTik, prowadzę szkolenia na Ukrainie oraz w Polsce.

Brałem udział w MikroTik User Meeting (MUM) w Kijowie (Ukraina) oraz w Budapeszcie (Węgry) jako prelegent.

## Urządzenia MikroTik

Umowny podział urządzeń MikroTik

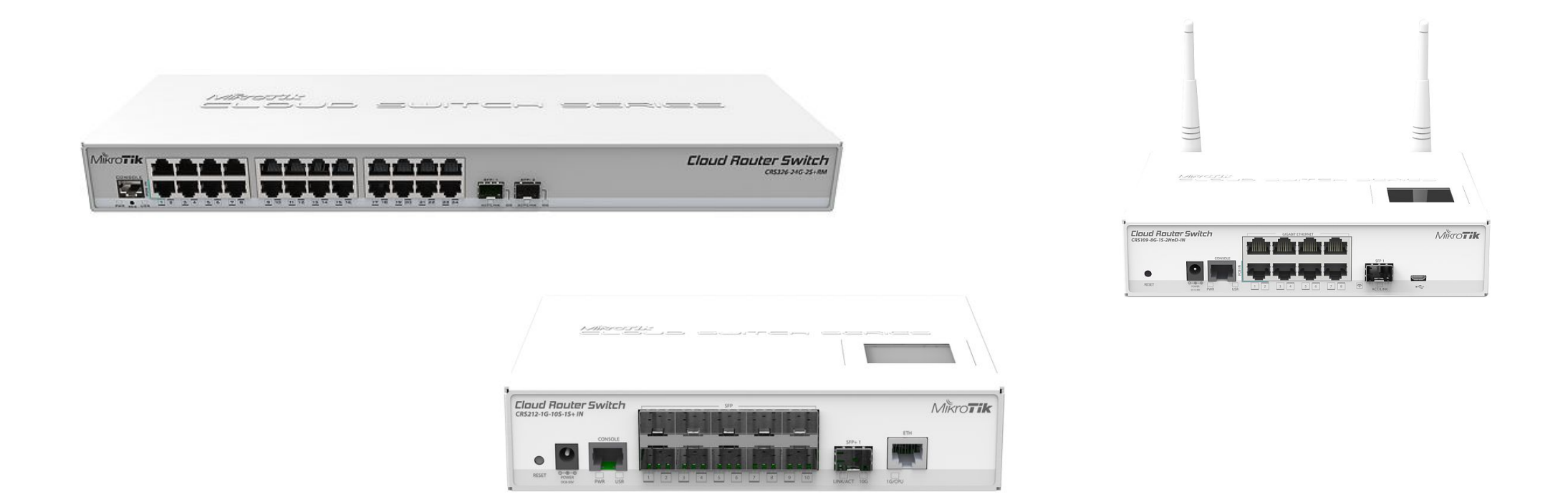

#### Urządzenia posiadające układ switchujący (CRSxxx/CSSxxx)

## Urządzenia MikroTik

Umowny podział urządzeń MikroTik

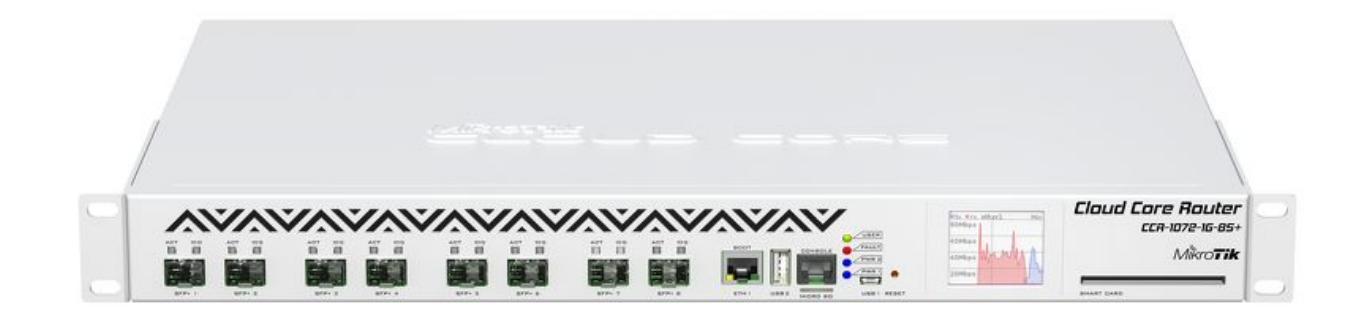

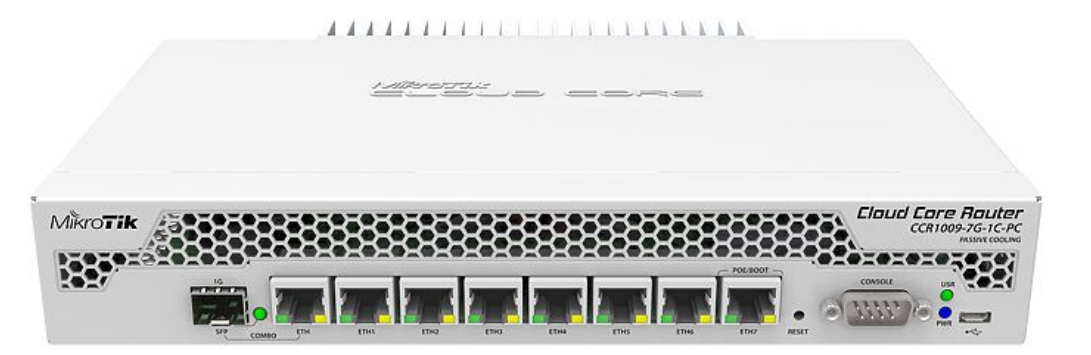

#### Urządzenia nie posiadające układu switchującego (CCRxxx)

## Urządzenia MikroTik

Umowny podział urządzeń MikroTik

# **CHR x86**

Softwarowe rozwiązania (CHR/x86)

# VLAN Czym jest?

### Czym jest vlan? Definicja

# **Wirtualna sieć lokalna**, VLAN (od ang. virtual local area network) – sieć komputerowa wydzielona logicznie w ramach innej, większej sieci fizycznej.

https://pl.wikipedia.org/wiki/Wirtualna\_sieć\_lokalna

Rodzaje sieci wirtualnych

- Sieci wirtualne określone jako grupy portów
- Sieci wirtualne jako grupy adresów fizycznych MAC
- Sieci wirtualne definiowane przez wykorzystywany protokół warstw wyższych modelu OSI
- Sieci wirtualne określone na podstawie parametrów przekazanych przez serwer uwierzytelniania

https://pl.wikipedia.org/wiki/Wirtualna\_sieć\_lokalna

Typowy schemat sieci

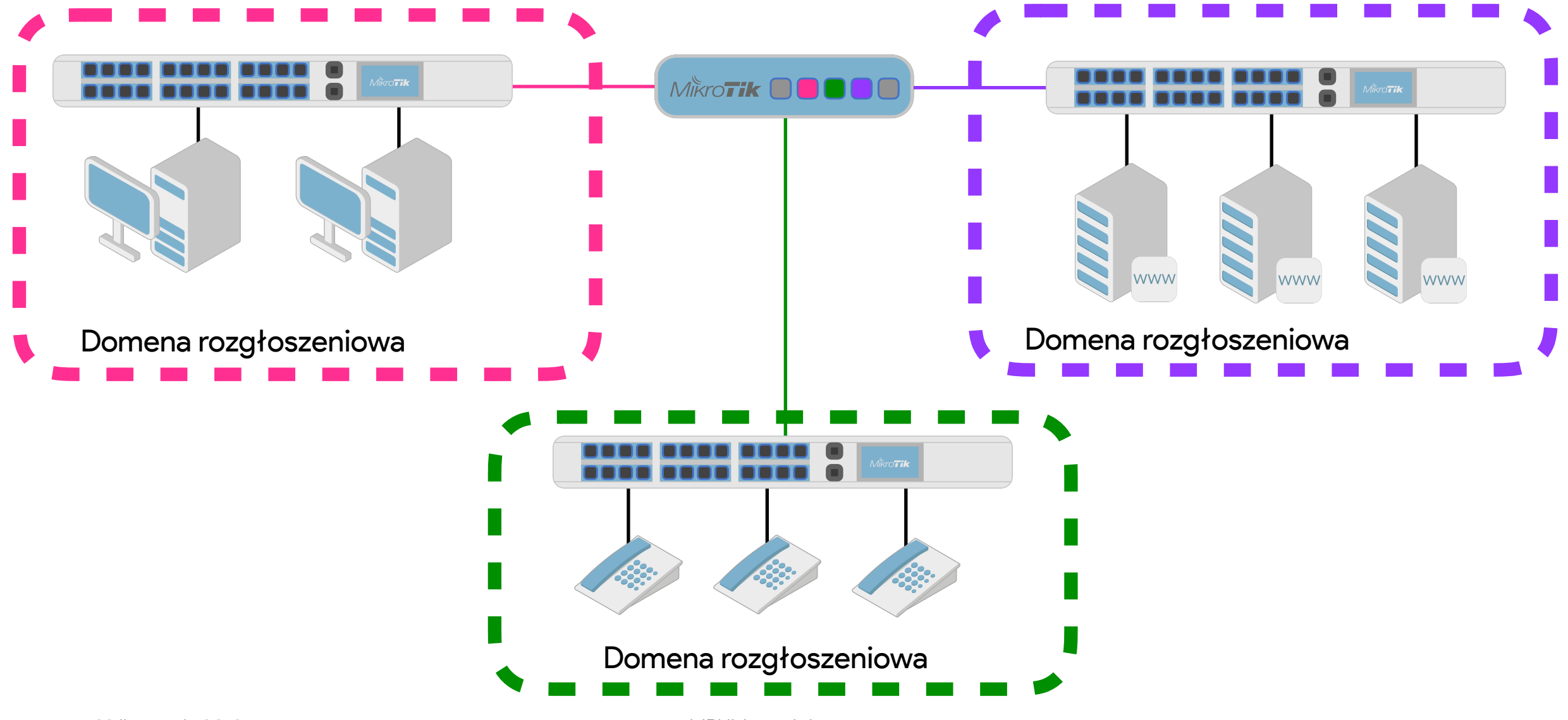

Typowy schemat sieci

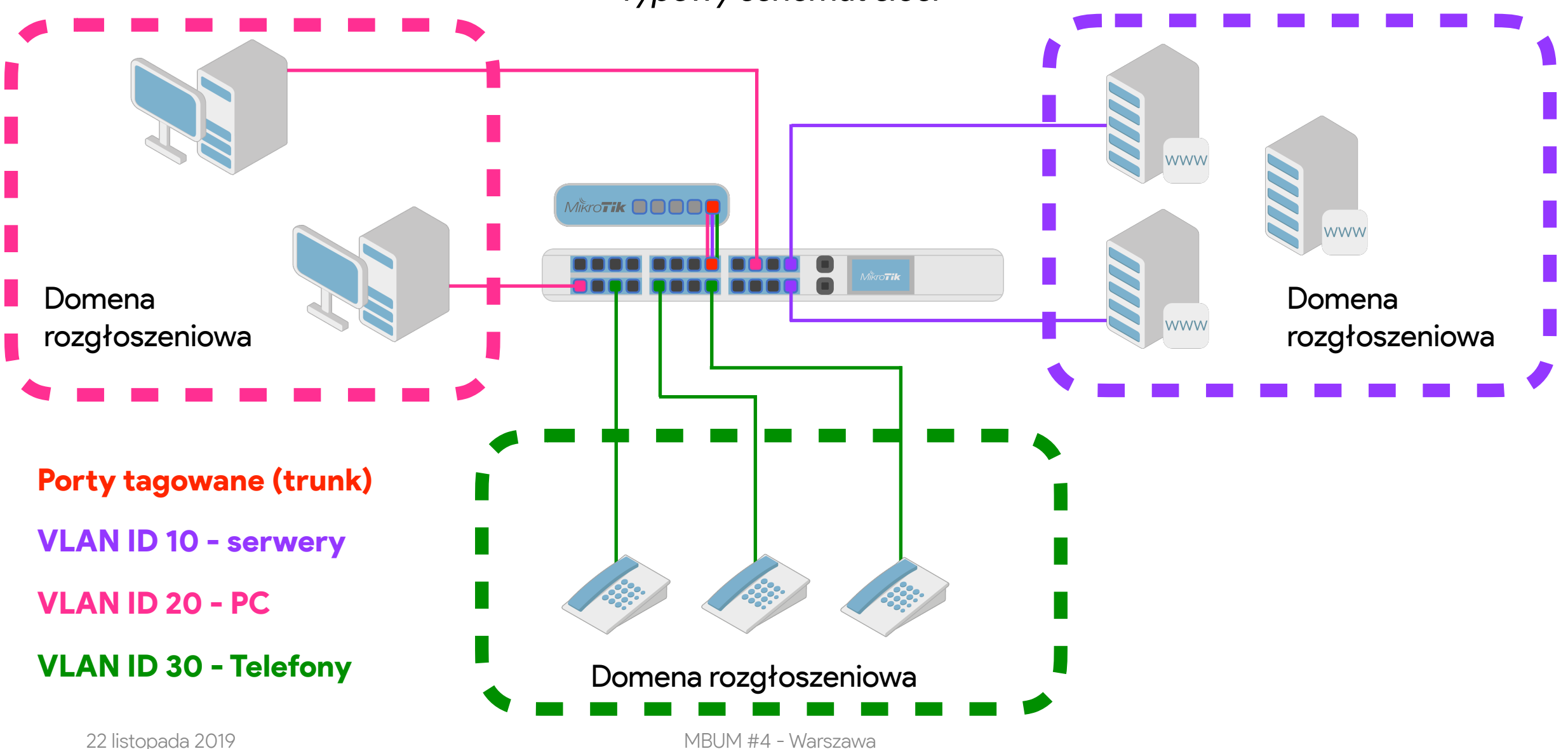

# 802.1Q

### Czym jest vlan? 802.1Q

W przełącznikach zarządzalnych zgodnych z IEEE 802.1Q możliwe jest znakowanie ramek (*tagowanie*) poprzez doklejenie do nich informacji o VLAN-ie, do którego należą. Dzięki temu możliwe jest transmitowanie ramek należących do wielu różnych VLAN-ów poprzez jedno fizyczne połączenie (*trunking*).

https://pl.wikipedia.org/wiki/Wirtualna\_sieć\_lokalna

Ethernet frame / Ramka ethernetowa

| Preamble G | DST-MAC  | SRC-MAC  | Ether<br>type | Payload      | CRC     |
|------------|----------|----------|---------------|--------------|---------|
| 8 bajtów   | 6 bajtów | 6 bajtów | 2 bajty       | 46-1500 bajt | 4 bajty |

#### Ethernet frame 802.1Q / Ramka ethernetowa 802.1Q

| Preamble | DST-MAC  | SRC-MAC  | 802.1Q  | Ether<br>type | Payload      | CRC     |
|----------|----------|----------|---------|---------------|--------------|---------|
| 8 bajtów | 6 bajtów | 6 bajtów | 4 bajty | 2 bajty       | 46-1500 bajt | 4 bajty |

Ethernet frame 802.1Q / Ramka ethernetowa 802.1Q

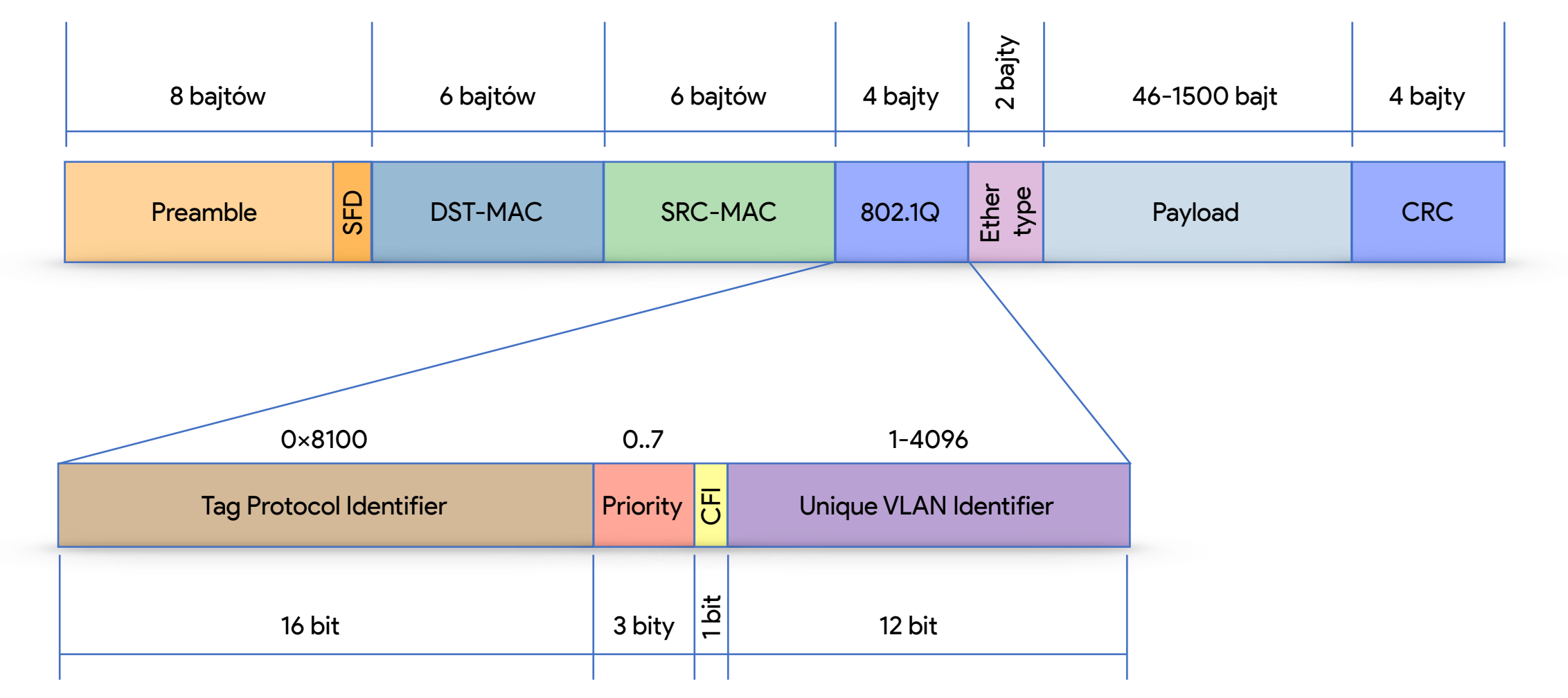

Dodawanie znacznika VLAN do ramki ethernetowej

Żeby zobaczyć co dokładnie się zmienia w nagłówku ramki ethernetowej, pod czas dodawania znacznika VLAN ID (inaczej można spotkać określenie CVID - Client VLAN ID), spójrzmy na ramkę bez znacznika VLAN oraz z dodanym znacznikiem.

Frame 1: 98 bytes on wire (784 bits), 98 bytes captured (784 bits) on interface 0

- Ethernet II, Src: Private\_66:68:07 (00:50:79:66:68:07), Dst: Private\_66:68:08 (00:50:79:66:68:08)
  - Destination: Private\_66:68:08 (00:50:79:66:68:08)
  - Source: Private\_66:68:07 (00:50:79:66:68:07) Type: IPv4 (0x0800)
- Internet Protocol Version 4, Src: 192.168.1.1, Dst: 192.168.1.2
- Internet Control Message Protocol

#### Niemodyfikowany nagłówek

Dodawanie znacznika VLAN do ramki ethernetowej

|   | Frame 22: 102 bytes on wire (816 bits), 102 bytes captured (816 bits) on interfac | ce 0              |
|---|-----------------------------------------------------------------------------------|-------------------|
| ▼ | Ethernet II, Src: Private_66:68:07 (00:50:79:66:68:07), Dst: Private_66:68:08 (00 | 0:50:79:66:68:08) |
|   | Destination: Private_66:68:08 (00:50:79:66:68:08)                                 |                   |
|   | Source: Private_66:68:07 (00:50:79:66:68:07)                                      |                   |
|   | Type: 802.10 Virtual LAN (0x8100)                                                 |                   |
| ▼ | 802.10 Virtual LAN, PRI: 0, DEI: 0, ID: 20                                        |                   |
|   | 000 = Priority: Best Effort (default) (0)                                         |                   |
|   | 0 = DEI: Ineligible                                                               |                   |
|   | 0000 0001 0100 = ID: 20                                                           |                   |
|   | Type: IPv4 (0x0800)                                                               |                   |
|   | Internet Protocol Version 4, Src: 192.168.1.1, Dst: 192.168.1.2                   |                   |
|   | Internet Control Message Protocol                                                 |                   |

802.1Q - VLAN ID tag

#### Niemodyfikowany nagłówek

# Q-in-Q

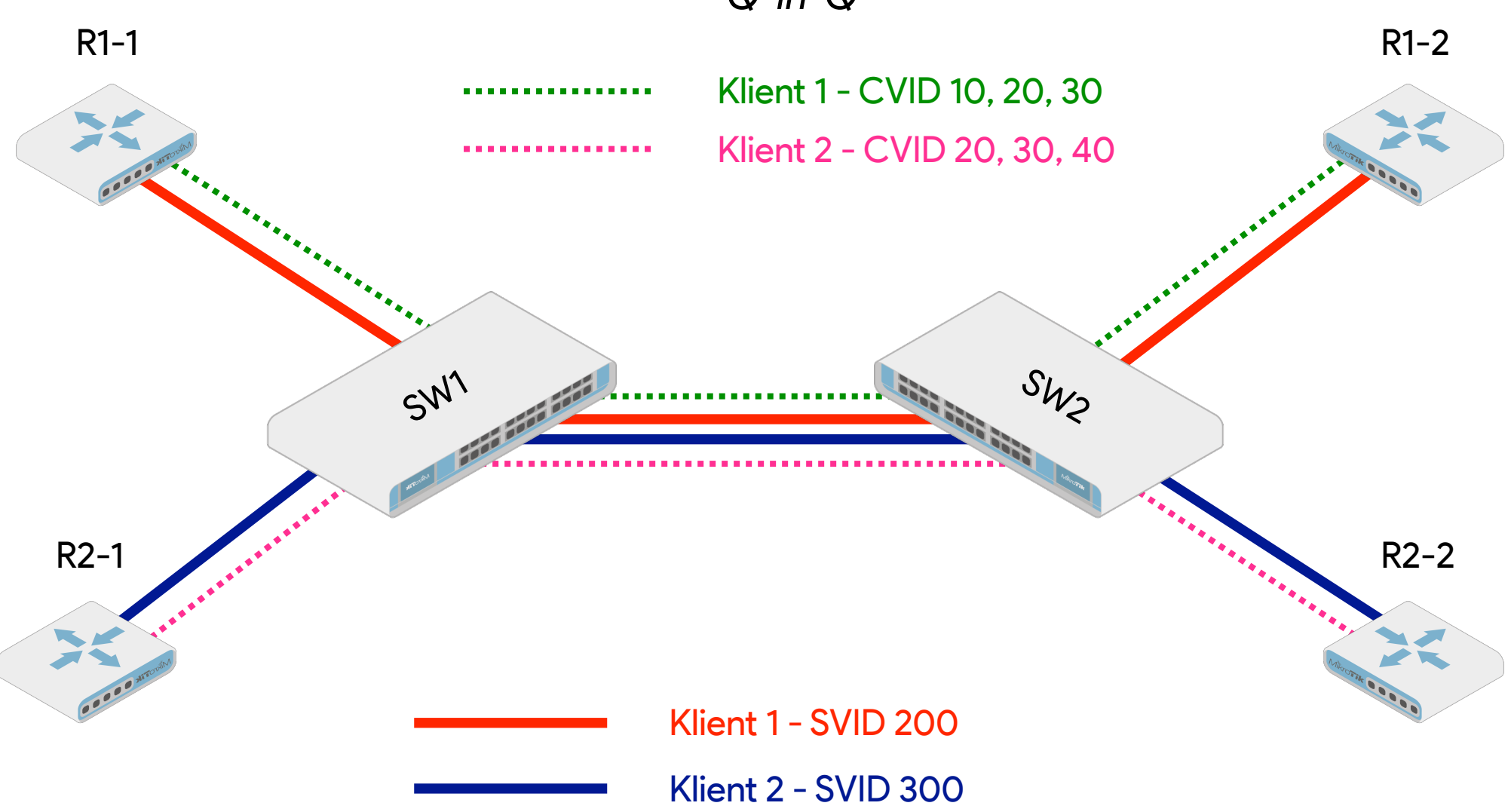

# 802.1ad

Ethernet frame 802.1Q / Ramka ethernetowa 802.1Q

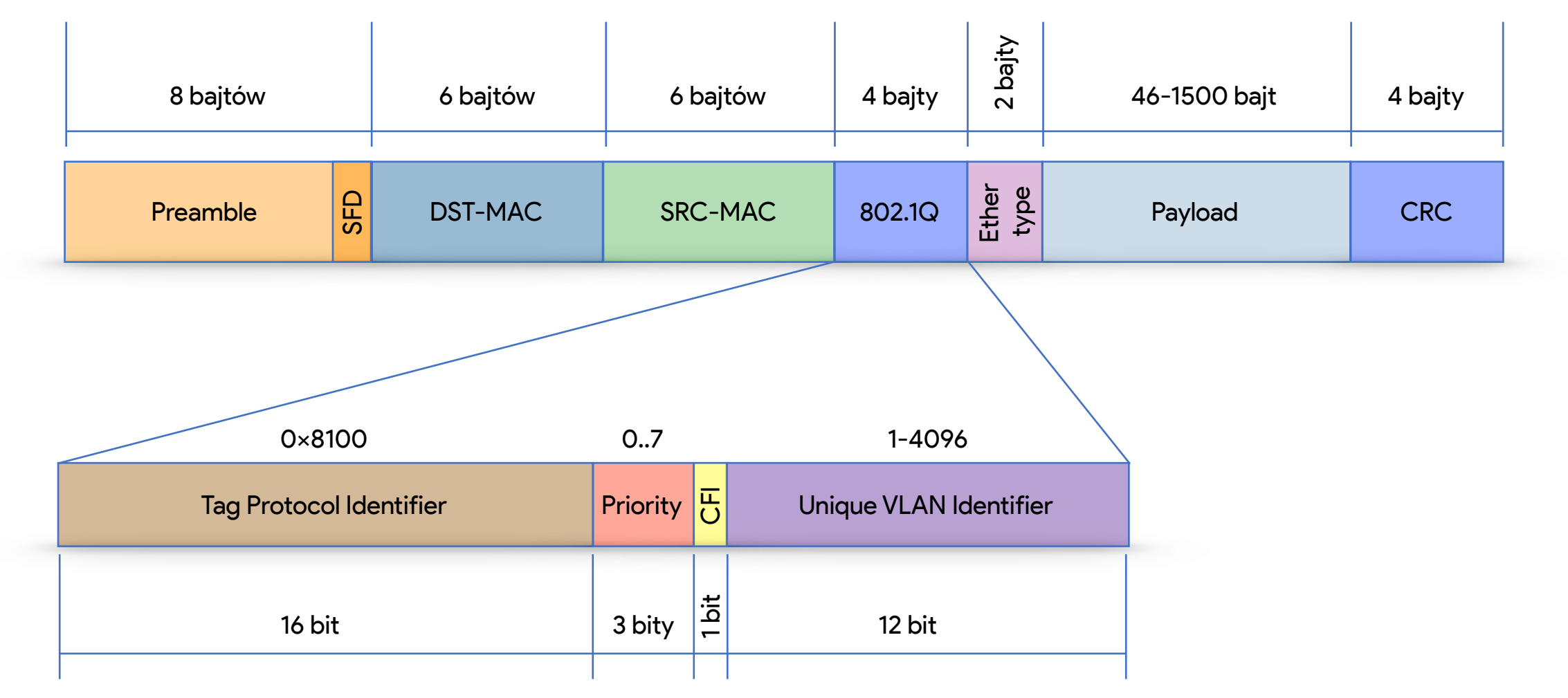

Ethernet frame 802.1ad / Ramka ethernetowa 802.1ad

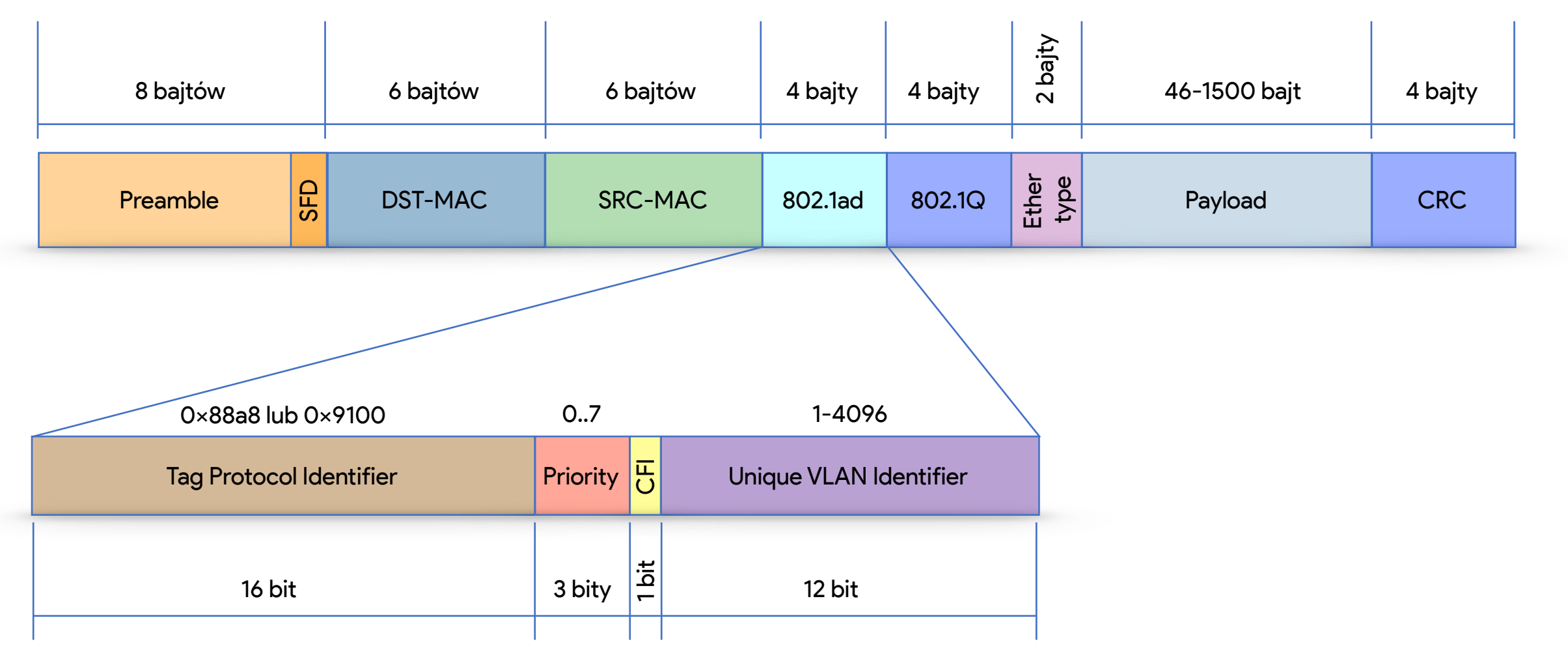

Ethernet frame 802.1ad / Ramka ethernetowa 802.1ad

| ► | Frame 287: 106 bytes on wire (848 bits), 106 bytes captured (848 bits) on inter | face 0             |
|---|---------------------------------------------------------------------------------|--------------------|
| ▼ | Ethernet II, Src: Private_66:68:08 (00:50:79:66:68:08), Dst: Private_66:68:07 ( | 00:50:79:66:68:07) |
|   | Destination: Private_66:68:07 (00:50:79:66:68:07)                               |                    |
|   | Source: Private_66:68:08 (00:50:79:66:68:08)                                    |                    |
|   | Type: 802.1ad Provider Bridge (Q-in-Q) (0x88a8)                                 |                    |
| ▼ | IEEE 802.1ad, ID: 200                                                           |                    |
|   | 000 = Priority: 0                                                               |                    |
|   | 0 = DEI: 0                                                                      |                    |
|   | $\dots$ 0000 1100 1000 = ID: 200                                                |                    |
|   | Type: 802.10 Virtual LAN (0x8100)                                               |                    |
| ▼ | 802.10 Virtual LAN, PRI: 0, DEI: 0, ID: 20                                      |                    |
|   | 000 = Priority: Best Effort (default) (0)                                       |                    |
|   | 0 = DEI: Ineligible                                                             |                    |
|   | $\dots$ 0000 0001 0100 = ID: 20                                                 |                    |
|   | Type: IPv4 (0x0800)                                                             |                    |
|   | Internet Protocol Version 4, Src: 192.168.1.2, Dst: 192.168.1.1                 |                    |
|   | Internet Control Message Protocol                                               |                    |

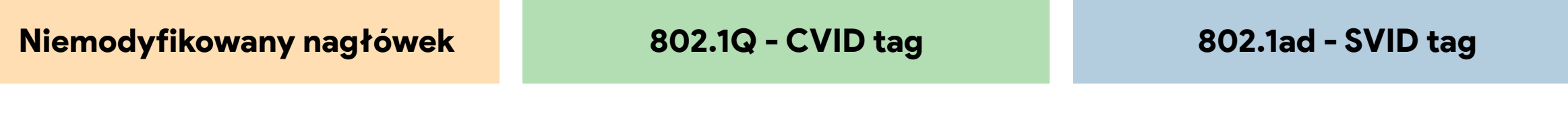

«Bridge'owanie» vlanów

| Bridg | e                  |         |        |        |         |        |         |           |       |       |    |          |
|-------|--------------------|---------|--------|--------|---------|--------|---------|-----------|-------|-------|----|----------|
| Brid  | ge Ports           | VLANs   | MSTIs  | Port   | MST Ove | rrides | Filters | NAT       | Hosts | MDB   |    |          |
| ÷     | 🕈 🖃 🖉 🕅 🍸 Settings |         |        |        |         |        |         |           |       |       |    |          |
|       | Name               |         | ∆ Type |        |         | L2     | MTU     | Tx        |       |       | Rx |          |
| R     | <b>1</b> ⊐tbridge- | local   | Bridge |        |         |        | 1598    | 10.0 kbps |       |       |    | 0 bps    |
| R     | <b>⊈</b> bridge-   | vlan-10 | Bridge | Bridge |         |        | 1594    | 0 bps     |       |       |    | 7.1 kbps |
| R     | <b>1</b> ⊐tbridge- | vlan-20 | Bridge |        |         |        | 1594    |           |       | 0 bps |    | 0 bps    |
|       |                    |         |        |        |         |        |         |           |       |       |    |          |

Dodajemy bridge dla każdego VLAN-u oraz bridge dla tagowanych interfejsów (z nazwą **bridge-local**)

Dodajemy interfejsy typu VLAN oraz fizyczne do bridge-a, który ma być dostępowym lub do **bridge-local** interfejsy tagowane

| Bridg | e  |                                       |       |                |      |        |         |          |     |           |
|-------|----|---------------------------------------|-------|----------------|------|--------|---------|----------|-----|-----------|
| Brid  | ge | Ports VLANs                           | MSTIs | Port MST Overr | ides | Filter | s NAT   | Hosts    | MDE | }         |
| ÷     |    |                                       | 9     | 7              |      |        |         |          |     |           |
| #     |    | Interface                             | В     | ridge          | Ho   | prizon | Trusted | Priority | (   | Path Cost |
| 0     |    | /⊈tvlan-10                            | Ь     | ridge-vlan-10  |      |        | по      |          | 80  | 10        |
| 1     |    | <b>⊈</b> tether2                      | Ь     | bridge-vlan-10 |      | no     |         | 80       |     | 10        |
| 2     |    | I III III III III III III III III III | Ь     | ridge-vlan-20  |      |        | no      |          | 80  | 10        |
| 3     | Ι  | titether3                             | Ь     | ridge-vlan-20  |      |        | no      |          | 80  | 10        |
| 4     | Н  | <b>⊈</b> tether4                      |       | bridge-local   |      | no     |         | 80       |     | 10        |
| 5     | Н  | <b>4</b> ⊐tether5                     | Ь     | ridge-local    |      |        | no      |          | 80  | 10        |

#### Metody konfigurowania «po staremu» CRS1xx/CRS2xx

| •        |                      |                          | Switch VLAN                                                                                           |      |
|----------|----------------------|--------------------------|----------------------------------------------------------------------------------------------------|------|
| Se:      | ssion Settings Dashb | oard                     | VLAN Eg. VLAN Tag In. VLAN Tran. Eg. VLAN Tran. 1:1 VLAN Switching MAC Based VLAN Protocol Based VLAN |      |
| <b>N</b> | Safe Mode            | Session: D4:CA:6D:FA:EC: |                                                                                                    | Eind |
|          | 🔏 Quick Set          |                          | VLAN ID A Ports SVL SA Learn I Flood Ingress III                                                      |      |
|          | 🧘 CAPsMAN            |                          | D 4095 ether1, ether2, ethe no no no no                                                               |      |
|          | 🔚 Interfaces         |                          |                                                                                                    |      |
|          | 🧘 Wireless           |                          |                                                                                                    |      |
|          | 🎉 🖁 Bridge           |                          |                                                                                                    |      |
|          | 📑 PPP                |                          |                                                                                                    |      |
|          | 🛫 Switch 🛛 🕑         | ACL                      |                                                                                                    |      |
|          | °t¦8 Mesh            | FDBs                     |                                                                                                    |      |
|          | 255 IP 🕑             | Ports                    |                                                                                                    |      |
|          | 👳 IPv6 🛛 🕑           | QoS                      |                                                                                                    |      |
|          | 🛷 MPLS 🛛 🗅           | Settings                 |                                                                                                    |      |
|          | 🔀 Routing 🗅          | VLAN                     | 1 item                                                                                                |      |

# W zakładce menu **Switch->VLAN** dodajemy VLAN-y, który mogą się pojawić na naszym urządzeniu

CRS1xx/CRS2xx

| VLAN ID: 10 OK             |    |
|----------------------------|----|
|                            |    |
| Ports: ether1 💽 🕈 🗸 Cancel |    |
| ether2 🔻 🖨 Apply           |    |
| ether3 🗧 🗢 Disable         | 1  |
| ether4 🔻 🕈                 | il |
| ether5 🔻 🕈 Copy            | il |
| ether6 ∓ 🗢 Remove          | il |
| ether7 🗧 🜩                 | 1  |
| ether8 🗧 🖨                 |    |
| ether9 🗧 🖨                 |    |
| ether10 🗧 🗢                |    |
| ether11 🗧 🗢                |    |
| ether12 🗧 🖨                |    |
| ether13 🗧 🖨                |    |
| ether14 🗧 🖨                |    |
| ether15 🗧 🜩                |    |
| ether16 🗧 🜩                |    |
| switch1-cpu 🔻 🜩            |    |
| SVL                        |    |
| SA Learning                |    |
| L Flood                    |    |
| Ingress Mirror             |    |
| QoS Group: none 🔻          |    |
| enabled                    |    |

Określamy interfejsy na których mogą być VLAN-y z zaznaczonym VLAN ID

CRS1xx/CRS2xx

| Switch VLAN                                                                                          |                     |   | Switch Egress Ta | ag VLAN <10>    |
|----------------------------------------------------------------------------------------------------|---------------------|---|------------------|-----------------|
| VLAN Eg. VLAN Tag In. VLAN Tran. Eg. VLAN Tran. 1:1 VLAN Switching MAC Based VLAN                    | Protocol Based VLAN |   | VLAN ID:         | 10              |
|                                                                                                    | Find                |   | Tagged Ports:    | ether1 🔻 🜩      |
| VLAN ID  Tagged Ports 10 ether1, ether2, ether3, ether4, ether5, ether6, ether7, ether8, switch1-cpu |                     | • |                  | ether2 두 🖨      |
| 20     ether1, ether2, ether3, ether4, ether5, ether6, ether7, ether8, switch1-cpu       D     4095  |                     |   |                  | ether3 두 🖨      |
|                                                                                                    |                     |   |                  | ether4 🗧 🖨      |
|                                                                                                    |                     |   |                  | ether5 🛛 🔻 🖨    |
|                                                                                                    |                     |   |                  | ether6 🛛 Ŧ 🖨    |
|                                                                                                    |                     |   |                  | ether7 🛛 🔻 🖨    |
|                                                                                                    |                     |   | ſ                | ether8 🔻 🖨      |
|                                                                                                    |                     |   |                  | switch1-cpu 🔻 🜩 |
| 3 items                                                                                              |                     |   | enabled          |                 |

#### Na zakładce Eg. VLAN Tag wskazujemy tagowane (trunk) interfejsy

#### CRS1xx/CRS2xx

| ngress VLAN Translation <et< th=""><th>her9, ether10, ether11,</th><th>eth</th><th>ier12,</th><th>ether 🗆 🗙</th></et<> | her9, ether10, ether11, | eth | ier12,       | ether 🗆 🗙 |
|----------------------------------------------------------------------------------------------------|-------------------------|-----|--------------|-----------|
| Ports:                                                                                                    | ether9                  | Ŧ   | \$           | ОК        |
|                                                                                                    | ether10                 | Ŧ   | <b>\$</b>    | Cancel    |
|                                                                                                    | ether11                 | ₹   | <b>\$</b>    | Apply     |
|                                                                                                    | ether12                 | Ŧ   | <b>\$</b>    | Disable   |
|                                                                                                    | ether13                 | Ŧ   | <b>\$</b>    | Comment   |
|                                                                                                    | ether14                 | Ŧ   | <b>\$</b>    | Сору      |
|                                                                                                    | ether15                 | Ŧ   | <b>\$</b>    | Remove    |
|                                                                                                    | ether16                 | Ŧ   | <b>\$</b>    |           |
| Protocol:                                                                                                    |                         |     | ] 🗸          |           |
| Service VLAN Lookup For:                                                                                               | any                     |     | ₹            |           |
| Service VID:                                                                                                    |                         |     | -            |           |
| Service PCP:                                                                                                    |                         |     | -            |           |
| Service DEI:                                                                                                    |                         |     | -            |           |
| Customer VI AN Lookup For:                                                                                             | apy                     |     | Ŧ            |           |
| Customer VID:                                                                                                    | 0                       |     |              |           |
| Customer PCP:                                                                                                    |                         |     | <del>-</del> |           |
| Customer DEI:                                                                                                    |                         |     | <b>-</b>     |           |
|                                                                                                    |                         |     | 1            |           |
| New Service VID:                                                                                                    |                         | 11  | ]▼           |           |
| New Customer VID:                                                                                                    | 10                      | Ŧ   | <b>^</b>     |           |
|                                                                                                    | PCP Propagation         |     |              |           |
|                                                                                                    | SA Learning             |     |              |           |
|                                                                                                    |                         |     |              |           |
|                                                                                                    |                         |     |              |           |

| witch | VLAN       |           |                   |         |          |                    |                 |             |              |             |            |          |
|-------|------------|-----------|-------------------|---------|----------|--------------------|-----------------|-------------|--------------|-------------|------------|----------|
| /LAN  | Eg. VL/    | AN Tag    | In. VLAN Tran.    | Eg. VLA | N Tran.  | 1:1 VLAN Switching | MAC Based VLAN  | Protocol Ba | ased VLAN    |             |            |          |
| +     | - 🗸        | 2 🐹       | T                 |         |          |                    |                 |             |              |             |            | Find     |
| F     | orts       |           |                   | Δ       | Protocol | Service VLAN       | Service VID Cus | omer VL     | Customer VID | New Service | New Custom | <b>-</b> |
| ) (   | ther1, etl | her2, eth | her3, ether4, eth | ier5,   |          | any                | any             |             |              |             | 4095       |          |
| ε     | ther9, etl | her10, e  | ther11, ether12,  | ethe    |          | any                | any             |             | 0            |             | 10         |          |
| e     | ther17, e  | ether18,  | ether19, ether20  | ), eth  |          | any                | any             |             | 0            |             | 20         |          |
|       |            |           |                   |         |          |                    |                 |             |              |             |            |          |
| iten  | IS         |           |                   |         |          |                    |                 |             |              |             |            |          |

# Na zakładce **Ig. VLAN Tran.** wskazujemy dostępowy (access) interfejsy

Na «małych» urządzeniach typu hAP AC Lite z SwitchChip

| Switch Port Isolation Host VLAN Rule  Switch A VLAN ID Ports Switch A VLAN ID Ports Switch 1 10 ether2, ether4, ether5, switch1 cpu Switch1 20 ether3, ether4, ether5, switch1 cpu | W zakładce menu <b>Switch-&gt;VLAN</b><br>dodajemy VLAN-y, który mogą się pojawić<br>na naszym urządzeniu |
|----------------------------------------------------------------------------------------------------|----------------------------------------------------------------------------------------------------|
| 2 items                                                                                                    |                                                                                                    |

Na «małych» urządzeniach typu hAP AC Lite z SwitchChip

Określamy interfejsy na których mogą być VLAN-y z zaznaczonym VLAN ID

| Switch VLA | Switch VLAN <10>     |         |  |  |  |  |
|------------|----------------------|---------|--|--|--|--|
| Switch:    | switch1              | ОК      |  |  |  |  |
| VLAN ID:   | 10                   | Cancel  |  |  |  |  |
| Ports:     | ether2 🗧 🗧           | Apply   |  |  |  |  |
|            | ether4 🗧 🖨           | Disable |  |  |  |  |
|            | ether5 🗧 🗧           | Сору    |  |  |  |  |
|            | switch1 cpu 🗧 🗢      | Remove  |  |  |  |  |
|            | Independent Learning |         |  |  |  |  |
| enabled    |                      |         |  |  |  |  |

Na «małych» urządzeniach typu hAP AC Lite z SwitchChip

| Switch Port <ethe< th=""><th>r5&gt;</th><th></th><th>Switch Port <ethe< th=""><th>r3&gt;</th><th>×</th></ethe<></th></ethe<> | r5>                      |        | Switch Port <ethe< th=""><th>r3&gt;</th><th>×</th></ethe<> | r3>                      | ×      |
|----------------------------------------------------------------------------------------------------|--------------------------|--------|------------------------------------------------------------|--------------------------|--------|
| Name:                                                                                                    | ether5                   | ОК     | Name:                                                      | ether3                   | ок     |
| Switch:                                                                                                    | switch1                  | Cancel | Switch:                                                    | switch1                  | Cancel |
| VLAN Mode:                                                                                                    | secure Ŧ                 | Apply  | VLAN Mode:                                                 | secure <b>Ŧ</b>          | Apply  |
| VLAN Header:                                                                                                    | add if missing <b>Ŧ</b>  |        | VLAN Header:                                               | always strip 🗧           |        |
| Default VLAN ID:                                                                                                    | 0                        |        | Default VLAN ID:                                           | 20                       |        |
| Ingress Rate:                                                                                                    | <b></b>                  |        | Ingress Rate:                                              | <b></b>                  |        |
| Egress Rate:                                                                                                    | •                        |        | Egress Rate:                                               | •                        |        |
|                                                                                                    | Limit Broadcasts         |        |                                                            | Limit Broadcasts         |        |
|                                                                                                    | Limit Unknown Unicasts   |        |                                                            | 🗌 Limit Unknown Unicasts |        |
|                                                                                                    | Limit Unknown Multicasts |        |                                                            | Limit Unknown Multicasts |        |
|                                                                                                    |                          |        |                                                            |                          |        |

Zadajemy tryb pracy VLAN Mode w zakładce Switch->Port «secure», oraz dla interfejsów tagowanych wskazujemy VLAN Header: add if missing, dla interfejsów typu access - VLAN Header: always strip

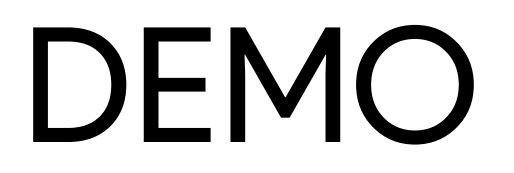

Wstępne założenia do konfiguracji

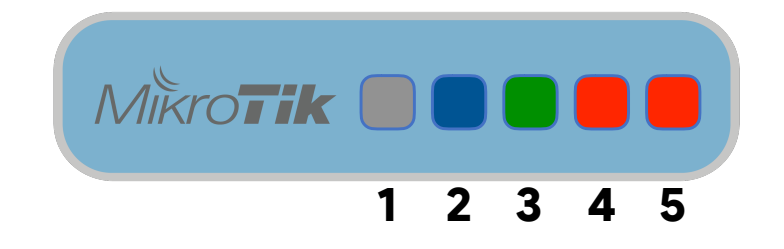

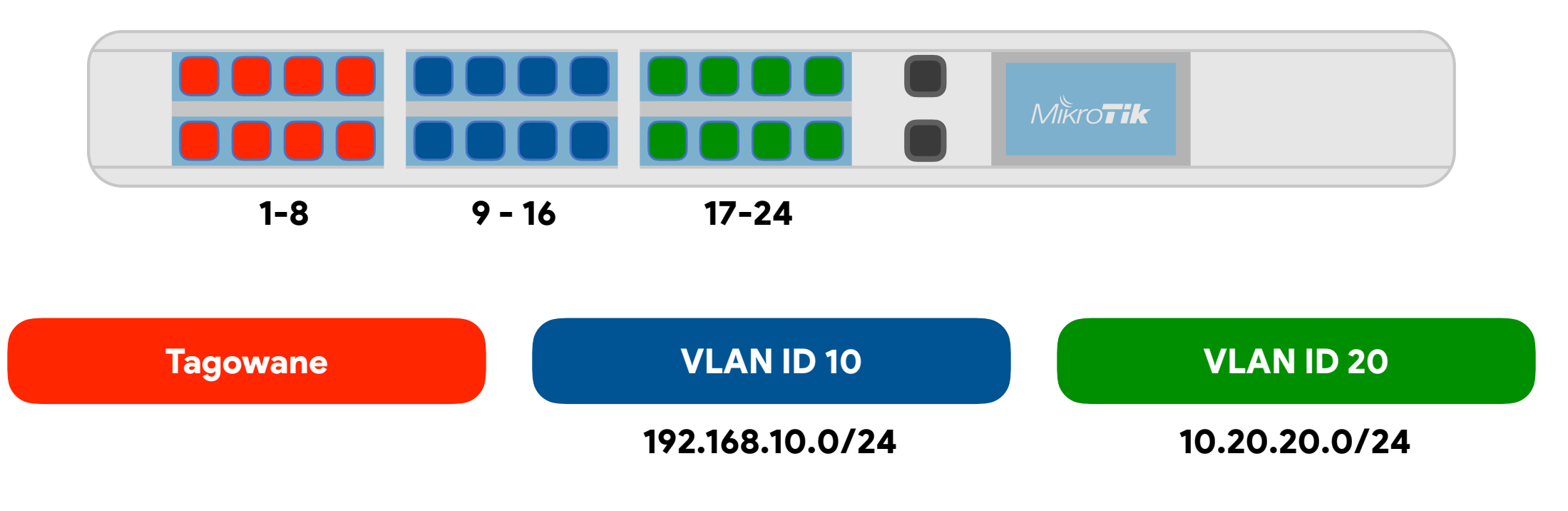

Bridge / dodawanie nowego

| Dodaiemy bridge                |  |
|--------------------------------|--|
| (z nazwą <b>bridge-local</b> ) |  |

| Interface | <br>bridge-local: | >                 |         |
|-----------|-------------------|-------------------|---------|
| General   | STP VLAN          | Status Traffic    | ОК      |
|           | Name:             | bridge-local      | Cancel  |
|           | Туре:             | Bridge            | Apply   |
|           | MTU:              |                   | Disable |
|           | Actual MTU:       | 1500              | Comment |
|           | L2 MTU:           | 1592              | Сору    |
| M         | IAC Address:      | CC:2D:E0:D8:1C:7E | Remove  |
|           | ARP:              | enabled <b>Ŧ</b>  | Torch   |
| Ļ         | ARP Timeout:      | <b></b>           |         |
| Admin. M  | IAC Address:      | ▼                 |         |
|           | Ageing Time:      | 00:05:00          |         |
|           |                   | IGMP Snooping     |         |
|           |                   | DHCP Snooping     |         |
|           |                   | ✓ Fast Forward    |         |
|           |                   |                   |         |
|           |                   |                   |         |
|           |                   |                   |         |
| enabled   |                   | running slave     |         |

Bridge / dodawanie interfejsów do bridge

| New Bridge Port                                                     |                            |                                                                | New Bridge Port                                                                    |                            |
|---------------------------------------------------------------------|----------------------------|----------------------------------------------------------------|------------------------------------------------------------------------------------|----------------------------|
| General STP VLAN Status                                             | ОК                         |                                                                | General STP VLAN Status                                                            | ОК                         |
| Interface: ether1                                                   | Cancel                     |                                                                | Interface: ether24                                                                 | Cancel                     |
| Bridge: bridge-local                                                | Apply                      |                                                                | Bridge: bridge-local                                                               | Apply                      |
| Horizon:  Learn: auto Unknown Unicast Flood Unknown Multicast Flood | Disable<br>Comment<br>Copy | Dodajemy<br><b>wszystkie</b> interfejsy<br>od <b>ether1</b> do | Horizon:  Learn: auto Unknown Unicast Flood Unknown Multicast Flood                | Disable<br>Comment<br>Copy |
| Broadcast Flood     Trusted     Hardware Offload                    | Remove                     | ether24 ręcznie                                                | <ul> <li>✓ Broadcast Flood</li> <li>Trusted</li> <li>✓ Hardware Offload</li> </ul> | Remove                     |
| enabled inactive Hw. Offload                                        |                            |                                                                | enabled inactive Hw. Offload                                                       |                            |

#### lub używając polecenia z linii komend

# :for i from=1 to=24 do={/interface bridge port add \ bridge=bridge-local interface=("ether" .\$i) }

#### Bridge / dodawanie VLAN do bridge-a

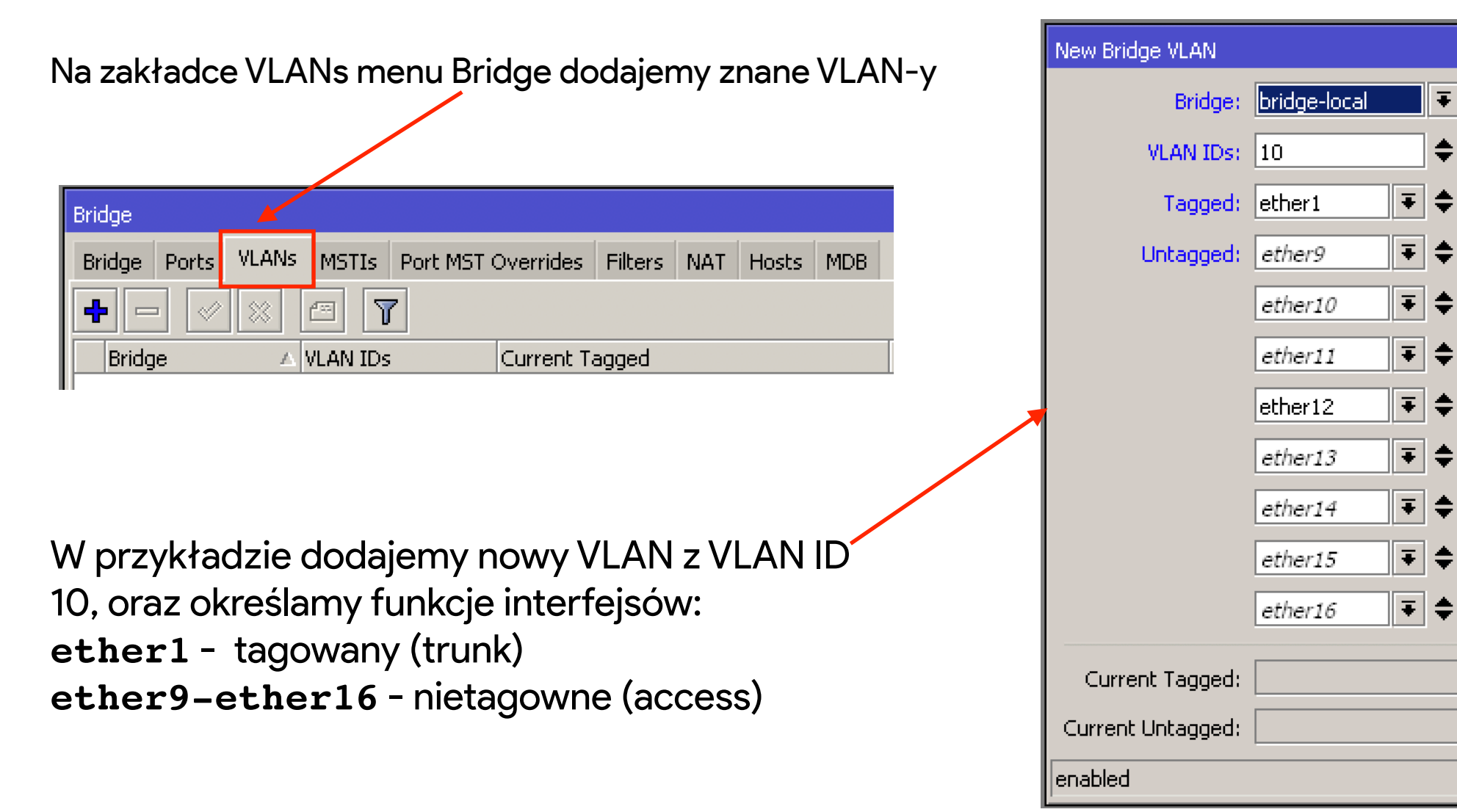

OK.

Cancel

Apply.

Disable

Comment

Copy

Remove

Ŧ

÷

Bridge / dodawanie VLAN do bridge-a

W taki sam sposób dodamy VLAN z VLAN ID 20, z następującymi funkcjami interfejsów: ether1 - tagowany (trunk) ether17-ether24 - nietagowne (access)

#### /interface bridge vlan

add bridge=bridge-local tagged=ether1 \
untagged="ether17,ether18,ether19,ether20,\
ether21,ether22,ether23,ether24" vlan-ids=20

| Bridge VLAN <20>  |                |         |
|-------------------|----------------|---------|
| Bridge:           | bridge-local 🗧 | ОК      |
| VLAN IDs:         | 20             | Cancel  |
| Tagged:           | ether1 🔻 🜩     | Apply   |
| Untagged:         | ether17 🔻 🖨    | Disable |
|                   | ether18 🔻 🖨    | Comment |
|                   | ether19 🗧 🖨    | Сору    |
|                   | ether20 ₹ \$   | Remove  |
|                   | ether21 🔻 🖨    |         |
|                   | ether22 🔻 🖨    |         |
|                   | ether23 🔻 🖨    |         |
|                   | ether24 🗧 🖨    |         |
| Current Tagged:   |                |         |
| Current Untagged: |                |         |
| enabled           |                |         |

#### Bridge / określenie PVID na interfejsach

| Bridge P | ort <et< th=""><th>ner9&gt;</th><th></th><th></th><th>□<br/>×</th></et<> | ner9>   |                           |             | □<br>×                               |
|----------|--------------------------------------------------------------------------|---------|---------------------------|-------------|--------------------------------------|
| Genera   | STP                                                                      | VLAN    | Status                    |             | ОК                                   |
|          | PVID:                                                                    | 10      |                           |             | Cancel                               |
| Frame    | Types:                                                                   | admit a | I                         | ₹           | Apply                                |
|          |                                                                          | Ingra   | ess Filtering<br>Stacking |             | Disable<br>Comment<br>Copy<br>Remove |
| enabled  |                                                                          |         | inactive                  | Hw. Offload | i                                    |

W zakładce *Ports* menu *Bridge* określamy jaki VLAN ID ma być zdejmowany na przełączniku dla interfejsów, które pełnią funkcje dostępu (access)

Dla interfejsów tagowanych znacznik PVID zostawiamy bez zmian.

Takie określenie można było oznaczyć przy dodawaniu interfejsu do bridge-a.

#### Bridge / określenie PVID na interfejsach

| Bridge |                   |                      |                |              |           |      |                 |                |
|--------|-------------------|----------------------|----------------|--------------|-----------|------|-----------------|----------------|
| Bridge | Ports VLANs MST   | Is Port MST Override | es Filters NA  | T Hosts MD   | 3         |      |                 |                |
|        |                   |                      |                |              |           |      |                 |                |
|        | <u>i Mila i i</u> | 0                    |                |              |           |      |                 |                |
| #      | Interface         | Bridge               | Horizon Truste | d Priority ( | Path Cost | PVID | Role            | Root Path Cost |
| 0 H    | <b>4</b> ⊐tether1 | bridge-local         | no             | 80           | 10        | 1    | root port       | 10             |
| 1 IH   | <b>1</b> ther2    | bridge-local         | no             | 80           | 10        | 1    | disabled port   |                |
| 2 IH   | <b>4</b> ther3    | bridge-local         | no             | 80           | 10        | 1    | disabled port   |                |
| 3 IH   | <b>4</b> ther4    | bridge-local         | no             | 80           | 10        | 1    | disabled port   |                |
| 4 IH   | <b>4</b> ⊐tether5 | bridge-local         | no             | 80           | 10        | 1    | disabled port   |                |
| 5 IH   | <b>1</b> →ether6  | bridge-local         | no             | 80           | 10        | 1    | disabled port   |                |
| 6 IH   | <b>1</b> →ether7  | bridge-local         | no             | 80           | 10        | 1    | disabled port   |                |
| 7 IH   | <b>1</b> →ether8  | bridge-local         | no             | 80           | 10        | 1    | disabled port   |                |
| 8 IH   | <b>⊈</b> ther9    | bridge-local         | no             | 80           | 10        | 10   | disabled port   |                |
| 9 IH   | ttether10         | bridge-local         | no             | 80           | 10        | 10   | disabled port   |                |
| 10 IH  | 44ether11         | bridge-local         | no             | 80           | 10        | 10   | disabled port   |                |
| 11 H   | 44ether12         | bridge-local         | no             | 80           | 10        | 10   | designated port |                |
| 12 IH  | <b>4</b> ther13   | bridge-local         | no             | 80           | 10        | 10   | disabled port   |                |
| 13 IH  | <b>⊈</b> tether14 | bridge-local         | no             | 80           | 10        | 10   | disabled port   |                |
| 14 IH  | <b>4</b> ther15   | bridge-local         | no             | 80           | 10        | 10   | disabled port   |                |
| 15 IH  | 11ether16         | bridge-local         | no             | 80           | 10        | 10   | disabled port   |                |
| 16 IH  | ttether17         | bridge-local         | no             | 80           | 10        | 20   | disabled port   |                |
| 17 IH  | 44 ether 18       | bridge-local         | no             | 80           | 10        | 20   | disabled port   |                |
| 18 IH  | ttether19         | bridge-local         | no             | 80           | 10        | 20   | disabled port   |                |
| 19 IH  | 11 ether 20       | bridge-local         | no             | 80           | 10        | 20   | disabled port   |                |
| 20 IH  | <b>1</b> ther21   | bridge-local         | no             | 80           | 10        | 20   | disabled port   |                |
| 21 IH  | <b>1</b> ther22   | bridge-local         | no             | 80           | 10        | 20   | disabled port   |                |
| 22 IH  | <b>1</b> ther23   | bridge-local         | no             | 80           | 10        | 20   | disabled port   |                |
| 23 IH  | <b>1</b> ther24   | bridge-local         | no             | 80           | 10        | 20   | disabled port   |                |
|        |                   |                      |                |              |           |      |                 |                |

Zgodnie z wcześniejszymi założeniami, widzimy że interfejsy typu access mają dodany znacznik PVID (Port VLAN ID) który mają obowiązek zdjąć dla urządzeń klienckich.

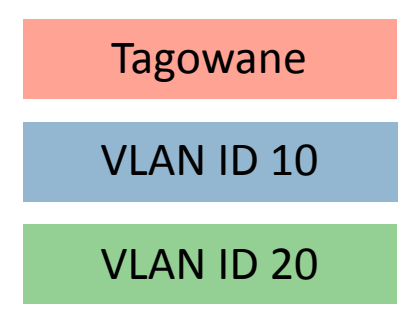

24 items

Bridge / włączamy filtrowanie VLAN na bridge-u

Włączając filtrowanie VLAN na bridge-u po klikaniu *OK* lub *Apply* nasz przełącznik zacznie filtrować VLAN-y na interfejsach który dodane do tego bridge-a.

| Interface <brid< th=""><th>ge-local&gt;</th><th></th></brid<> | ge-local>           |         |
|---------------------------------------------------------------|---------------------|---------|
| General STP                                                   | VLAN Status Traffic | ОК      |
|                                                               | VLAN Filtering      | Cancel  |
| EtherType:                                                    | 0x8100              | Apply   |
| PVID:                                                         | 1                   | Disable |
| Frame Types:                                                  | admit all           | Comment |
|                                                               | Ingress Filtering   | Сору    |
|                                                               |                     | Remove  |
|                                                               |                     | Torch   |
|                                                               |                     |         |
|                                                               |                     |         |
|                                                               |                     |         |
|                                                               |                     |         |
|                                                               |                     |         |
|                                                               |                     |         |
|                                                               |                     |         |
|                                                               |                     |         |
|                                                               |                     |         |
| enabled                                                       | running slave       |         |

Bridge / EtherType dla ramek ethernetowych

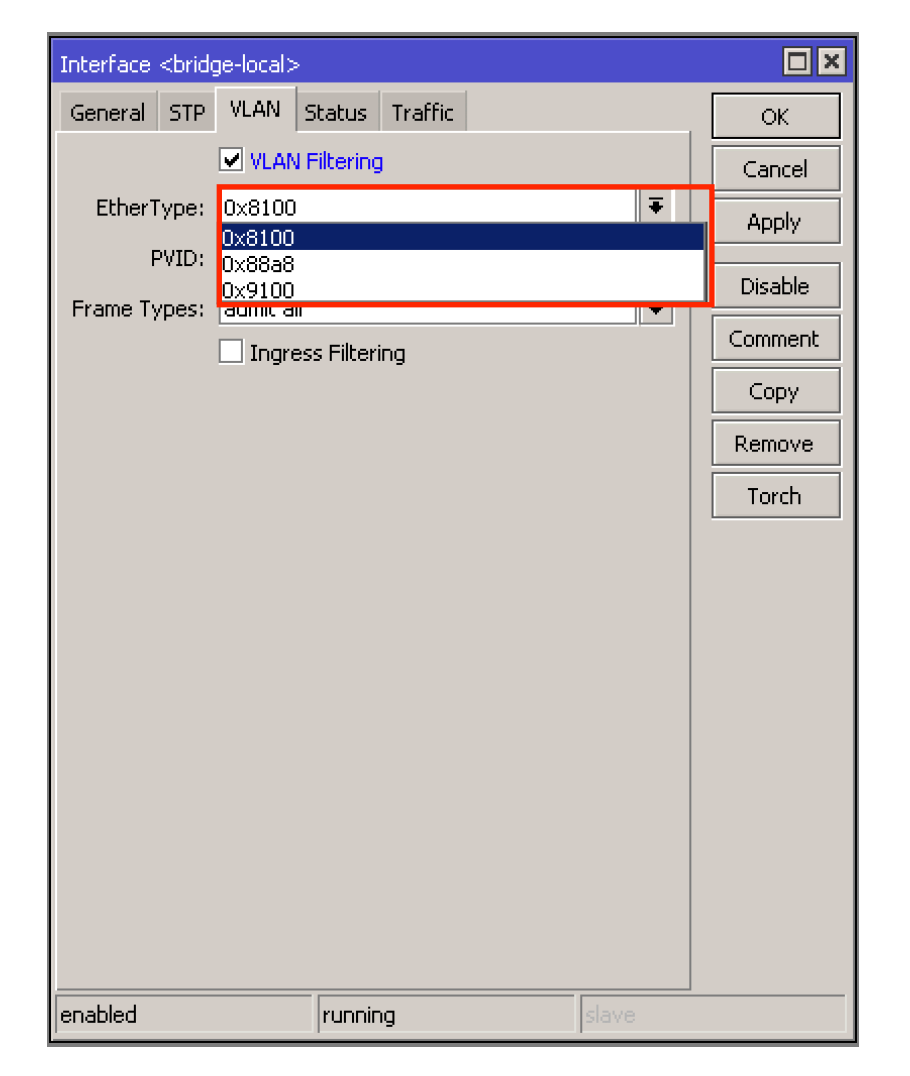

W polu EtherType mamy możliwość wyboru typu nagłówka ramki ethernetowej, która będzie wysyłana za pomocą interfejsów naszego bridge-a.

EtherType mogą być następującymi: **0×8100** - 802.1Q - VLAN-tagged frame **0×88a8** - 802.1ad - Provider Bridging **0×9100** - 802.1ad - VLAN-tagged (802.1Q) frame with double tagging

## l co się stało po tych wszystkich działaniach???

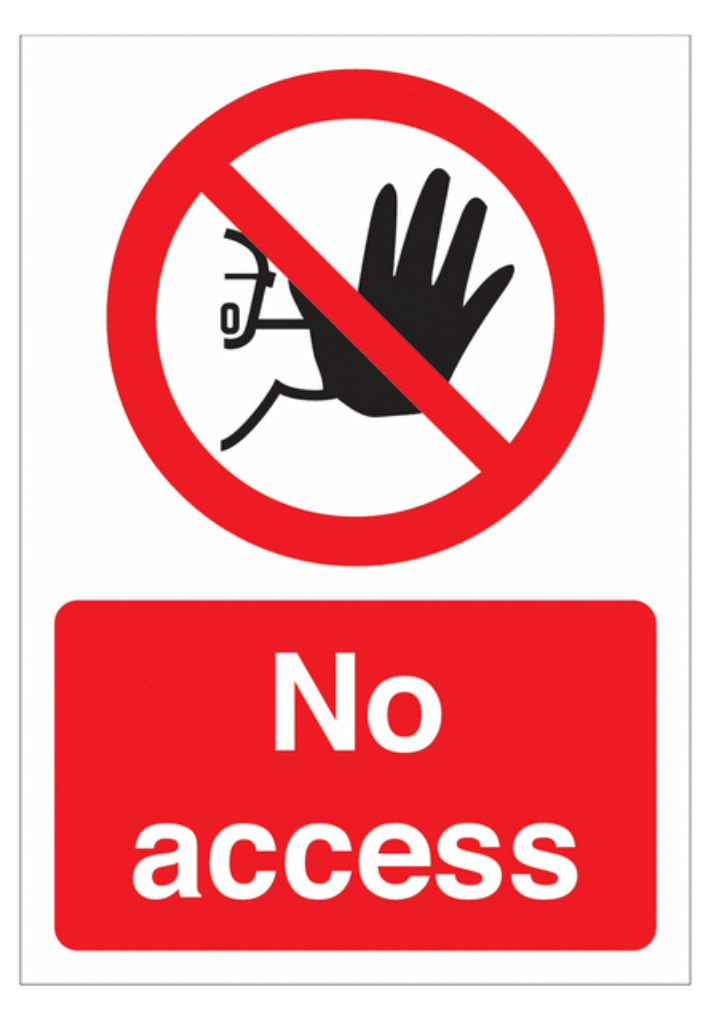

#### Stracony dostęp do naszego urządzenia!!!

# Management VLAN

## **Management VLAN**

Jak odzyskać dostęp do urządzenia?

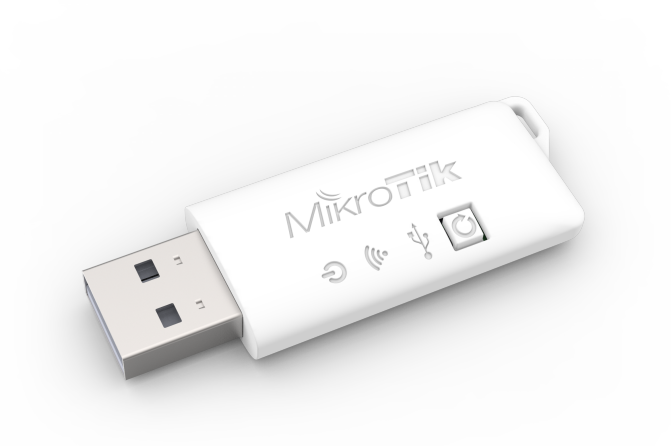

MikroTik Woobm-USB

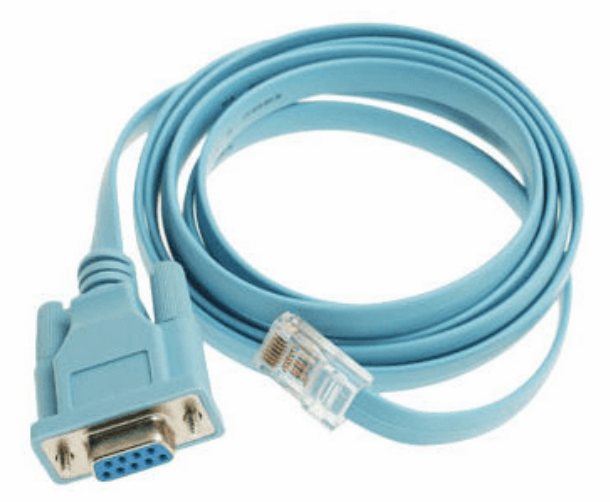

#### Kabel konsolowy

# Management VLAN

Konfiguracja

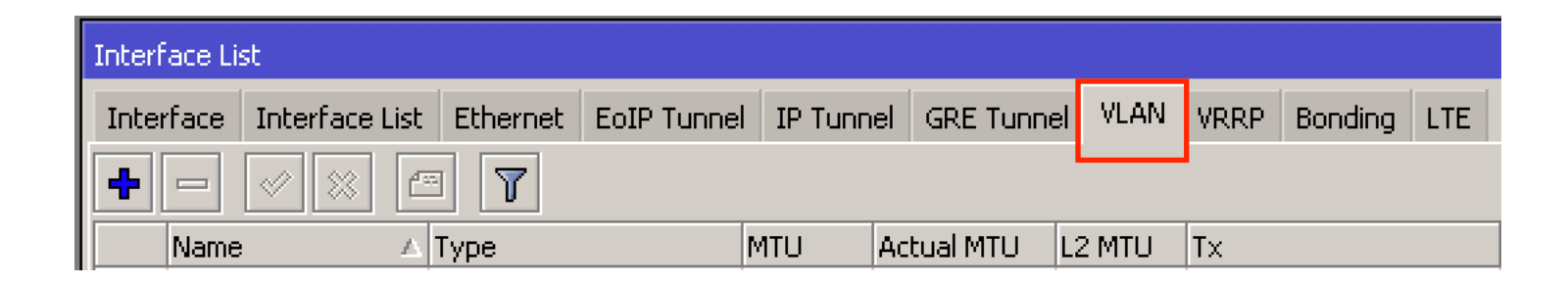

Na zakładce *VLAN* menu *Interfaces* dodajmy nowy interfejs typu VLAN z VLAN ID, który będzie używany do zarządzania naszym urządzeniem.

# Management VLAN Konfiguracja

|                                                | Interface <vlan-10< th=""><th>0&gt;</th><th></th></vlan-10<> | 0>                    |         |
|------------------------------------------------|--------------------------------------------------------------|-----------------------|---------|
|                                                | General Loop Pr                                              | rotect Status Traffic | ОК      |
|                                                | Name: v                                                      | /lan-10               | Cancel  |
|                                                | Type: V                                                      | /LAN                  | Apply   |
|                                                | MTU: 1                                                       | 1500                  | Disable |
|                                                | Actual MTU: 1                                                | 1500                  | Comment |
|                                                | L2 MTU: 1                                                    | 1588                  | Copy    |
| W prykładzie będziemy używać ten VLAN który    | MAC Address:                                                 | IC:2D:E0:D8:1C:7E     | Demove  |
| był stworzony na początku tworzenia naszej     | ARP: e                                                       | enabled 🔻             | Torch   |
| konfiguracii, czvli VI AN 10                   | ARP Timeout:                                                 | <b>▼</b>              |         |
|                                                | VLAN ID: 1                                                   |                       |         |
|                                                | Interface: b                                                 | pridae-local          |         |
|                                                |                                                              | Use Service Tag       |         |
|                                                |                                                              |                       |         |
| Tworzymy taki interfeis na interfeisie bridge  |                                                              |                       |         |
| Tworzymy taki interrejs na interrejsie bridge. |                                                              |                       |         |
|                                                |                                                              |                       |         |
|                                                |                                                              |                       |         |
|                                                |                                                              |                       |         |
|                                                | enabled                                                      | running               |         |

# **Management VLAN**

Konfiguracja

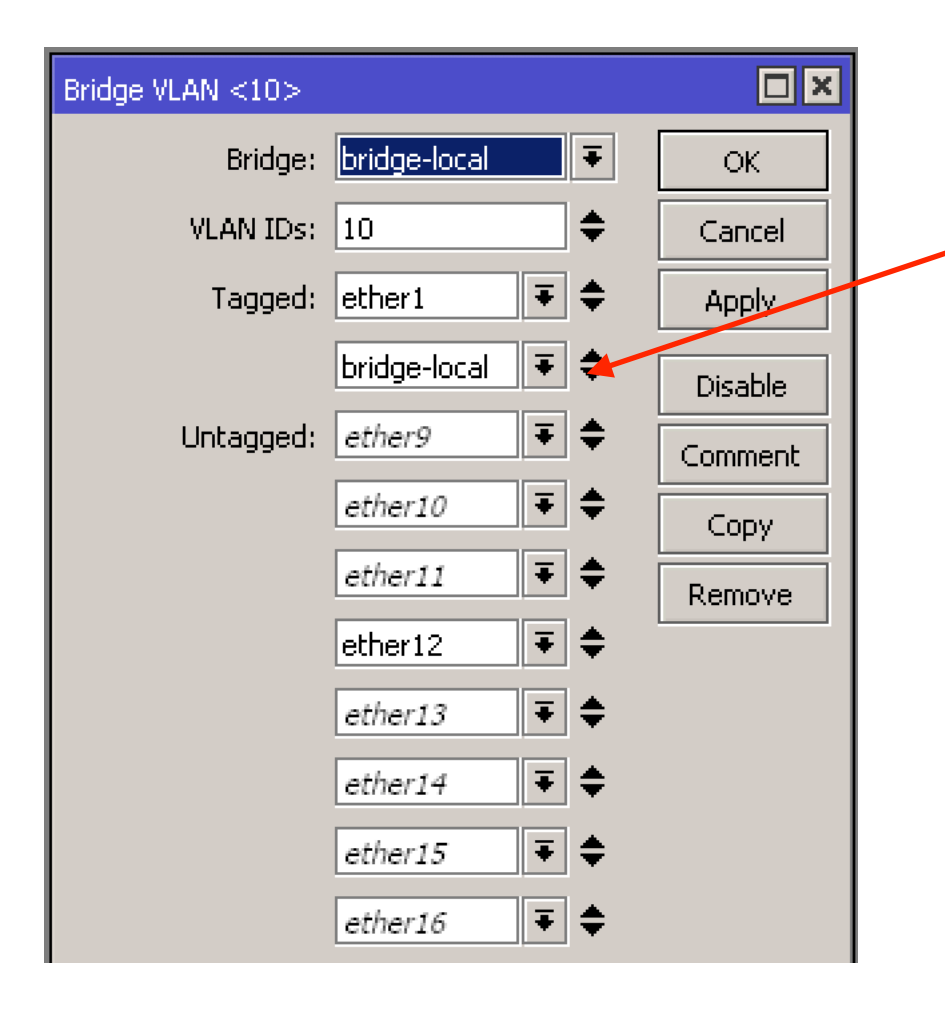

Do określenia VLAN na naszym bridge-u dodajemy **bridge-local**, jako tagowany interfejs (trunk)

Dodawanie **bridge-local** do interfejsów tagowanych pozwala odzyskać dostęp do management-u RouterOS, który się znajduje na CPU

# Management VLAN

Konfiguracja

Teraz możemy uruchomić DHCP-Client lub nadać stały IP adres na interfejsie typu VLAN dla dostępu na nasze urządzenie.

| DHCP Client <vlan-10< th=""><th>&gt;</th><th></th></vlan-10<> | >              |         |
|---------------------------------------------------------------|----------------|---------|
| DHCP Advanced                                                 | Status         | ОК      |
| Interface:                                                    | vlan-10 Ŧ      | Cancel  |
|                                                               | ✓ Use Peer DNS | Apply   |
| · · · · · ·                                                   |                | Disable |
| Add Default Route:                                            | yes 🔸          | Comment |
|                                                               |                | Сору    |
|                                                               |                | Remove  |
|                                                               |                | Release |
|                                                               |                | Renew   |
|                                                               |                |         |
|                                                               |                |         |
| enabled                                                       | Status: bound  |         |

#### Sprzętowe wsparcie na bridge-u

| RouterBoard/[Switch Chip] Model | Features in Switch menu | Bridge STP/RSTP | Bridge MSTP | Bridge IGMP Snooping | Bridge DHCP Snooping | Bridge VLAN Filtering | Bonding |
|---------------------------------|-------------------------|-----------------|-------------|----------------------|----------------------|-----------------------|---------|
| CRS3xx series                   | +                       | +               | +           | +                    | +                    | +                     | +       |
| CRS1xx/CRS2xx series            | +                       | +               | -           | <b>+</b> 1           | <b>+</b> 1           | -                     | -       |
| [QCA8337]                       | +                       | +               | -           | -                    | + 2                  | -                     | -       |
| [Atheros8327]                   | +                       | +               | -           | -                    | + 2                  | -                     | -       |
| [Atheros8227]                   | +                       | +               | -           | -                    | -                    | -                     | -       |
| [Atheros8316]                   | +                       | +               | -           | -                    | + 2                  | -                     | -       |
| [Atheros7240]                   | +                       | +               | -           | -                    | -                    | -                     | -       |
| [MT7621]                        | +                       | -               | -           | -                    | -                    | -                     | -       |
| [RTL8367]                       | +                       | -               | -           | -                    | -                    | -                     | -       |
| [ICPlus175D]                    | +                       | -               | -           | -                    | -                    | -                     | -       |

https://wiki.mikrotik.com/wiki/Manual:Interface/Bridge#Bridge\_Hardware\_Offloading

Wiele bridge-ów na jednym urządzeniu serii 3xx

| Bridge         |                            |       |       |              |        |         |       |         |     |       |  |
|----------------|----------------------------|-------|-------|--------------|--------|---------|-------|---------|-----|-------|--|
| Bridg          | ge Ports                   | VLANs | MSTIs | Port MST Ove | rrides | Filters | NAT   | F Hosts | MDB |       |  |
| 🕂 💳 💎 Settings |                            |       |       |              |        |         |       |         |     |       |  |
|                | Name                       |       | Δ     | Туре         |        | L2 M1   | ΓU    | Τ×      |     |       |  |
| R              | <b>⊈t</b> bridge-primary   |       |       | Bridge       |        | 65      | 65535 |         |     | 0 bps |  |
| R              | <b>≄</b> tbridge-secondary |       |       | Bridge       |        | 65      | 65535 |         |     | 0 bps |  |
|                |                            |       |       |              |        |         |       |         |     |       |  |

Stworzymy dwa bridge-a: bridge-primary bridge-secondary

#### Wsparcie sprzętowe jest wyłącznie dla pierwszego stworzonego bridge-a !!! *bridge-primary*

| Bridge                                                |     |                 |                    |           |         |            |           |  |  |  |  |
|-------------------------------------------------------|-----|-----------------|--------------------|-----------|---------|------------|-----------|--|--|--|--|
| Brid                                                  | lge | Ports VLANs MST | s Port MST Overrid | es Filter | s NAT   | Hosts MDI  | 3         |  |  |  |  |
| $\bullet - \checkmark \times \blacksquare \mathbb{7}$ |     |                 |                    |           |         |            |           |  |  |  |  |
| #                                                     |     | Interface       | Bridge             | Horizon   | Trusted | Priority ( | Path Cost |  |  |  |  |
| 0                                                     | IH  | t⊈ether9        | bridge-primary     |           | no      | 80         | 10        |  |  |  |  |
| 1                                                     | IH  | tt ether10      | bridge-primary     |           | no      | 80         | 10        |  |  |  |  |
| 2                                                     | Ι   | ttether17       | bridge-secondary   |           | no      | 80         | 10        |  |  |  |  |
| 3                                                     | Ι   | ttether18       | bridge-secondary   |           | no      | 80         | 10        |  |  |  |  |
|                                                       |     |                 |                    |           |         |            |           |  |  |  |  |

# Koniec

Konfiguracje oraz prezentacja dostępne tu: https://ua.mwtc.pl/mbum/

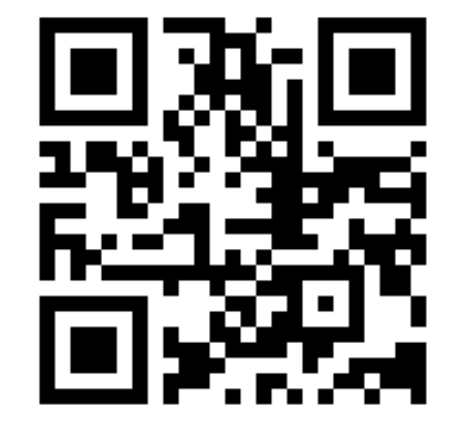

Kontakt do mnie: e-mail: ihor@mwtc.pl